## Artifact: Quality Models Inside Out

## How to use the Artifact

Please download the file VisSoft2018.7z from this same folder and extract it using a compatible application, such as 7Zip. The file contains an Oracle VirtualBox virtual machine.

- Run the virtual machine using Oracle VirtualBox
  - Recommended hardware:
    - \* 4 or more virtual CPUs
    - \* Minimum 2 GB of ram, 4 GB are recommended.
    - \* Enable hardware acceleration for 2D/3D if available and increase the memory of the virtual display adapter to the maximum allowed value.
    - $\ast$  If possible use the minimum recommended resolution of 1280x1024.
- After boot, log in with the user VisSoft2018 (vs18) by clicking on it.
  - This user has no password.
  - Should you require root-access, the password for root is vissoft2018.
- On the desktop, find the shortcut called Launch\_VisSoft2018\_Artifact and launch it.
  - It may take a while for it to launch. Please be patient and  $*do not^*$  launch it again.
    - This launcher will automatically open the Chromium web browser.
    - You can safely ignore requests to any key-rings from the operating system.

## Data bundled with the Artifact

All the data that was used for the use-case evaluation in the paper was packed into the virtual machine. These datasets are available:

- *Default*: default.csv and default-model.json that contain the document-metrics based dataset (anonymized).
- *Default Software*: default\_software.csv and default\_software-model.json that contain metrics collected from a *JUnit*-snapshot and a very basic quality model.
- *Engineered Software*: Uses the same data as *default software*, but features the enhanced and manually engineered quality model default\_software-model-engineered.json.